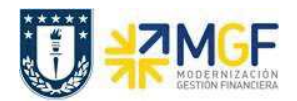

Manual de Usuario

Una vez ingresado el presupuesto para la orden, se debe grabar presionando  $\Box$ 

Cabe mencionar que para consultar el presupuesto asignado a una orden se debe ocupar la transacción KO23.

## 6 Cierre de la orden CO

## 6.1 Cierre Técnico y Cierre Definitivo de la orden en SAP

El Cierre Técnico es un status de la orden que solo permite realizar contabilizaciones de documentos ya comprometidos, por otra parte el cierre definitivo corresponde al status final de la orden, donde no es posible ingresar ningún tipo de documento.

Para generar ambos cierres se utiliza la misma transacción

| Actividad         | Cierre de orden Co |
|-------------------|--------------------|
| Transacciones SAP | KO02               |
|                   |                    |

Para generar el cierre técnico, existen dos alternativas:

- Menú SAP: Finanzas  $\rightarrow$  Controlling  $\rightarrow$  Órdenes CO  $\rightarrow$  Datos Maestros  $\rightarrow$  Funciones Especiales  $\rightarrow$  orden  $\rightarrow$  KO02
- Ingresar el código de transacción directamente en la pantalla KO02.

| ¢ j | <u>M</u> enú | <u>T</u> ratar | <u>F</u> avoritos |   |
|-----|--------------|----------------|-------------------|---|
| 0   | LKO0         | 2              | •                 | * |

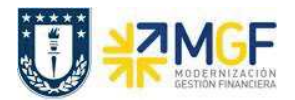

Al ingresar se desplegará la siguiente pantalla

| 221 C C C |
|-----------|
|           |
|           |
|           |
|           |

Donde se deberá ingresar el número de orden y luego presionar datos maestros.

| ⊡ <u>O</u> rden | <u>T</u> ratar | <u>P</u> asar a <u>D</u> | etalles <u>E</u> ntorno | <u>S</u> istema | <u>A</u> yuda |           |
|-----------------|----------------|--------------------------|-------------------------|-----------------|---------------|-----------|
| Ø               |                | • «                      | 🖯   🗟 🚫 🔛               | I ⊖ ñ ñ         | 122221        | ] 🗖   🕜 💻 |
| Modifi          | icar ord       | len CO: A                | cceso                   |                 |               |           |
| 📳 Datos n       | naestros       |                          |                         |                 |               |           |
|                 |                |                          |                         |                 |               |           |
| Orden           |                | [600000                  | 000162                  |                 |               |           |

Luego se debe presionar la pestaña control

|                                                                                                    | 🔽 👻 🔚 I 🕲 🚱 I 🚔 🛍 🎼 I 範 🛱 I 🏹 🏝 I 🗊 🖳 I 🞯 🖳                                                                                                    |
|----------------------------------------------------------------------------------------------------|----------------------------------------------------------------------------------------------------|
| Modifica                                                                                                    | ar orden CO: Datos maestros                                                                                                    |
| 🕞 📝 Norma de liq                                                                                                    | uldación                                                                                                    |
| rden 600                                                                                                    | 0000000162 Clase orden ZID1 Orden Ingresos Propios                                                                                                    |
| exto breve                                                                                                    | MINARIO PRUEBA 26092019                                                                                                    |
| Asignaciones                                                                                                    | Control Cierre período Datos generales Inversiones                                                                                                    |
| Asignaciones<br>Asignaciones<br>Sociedad CO                                                                                                    | Control Cierre período Datos generales Inversiones                                                                                                    |
| Asignaciones<br>Asignaciones<br>Sociedad CO<br>Sociedad                                                                                                | Control Cierre período Datos generales Inversiones UDEC Corporación UdeC 1000 UNIVERSIDAD DE CONCEPCIÓN                                                                               |
| Asignaciones<br>Asignaciones<br>Sociedad CO<br>Sociedad<br>Centro                                                                                      | Control Cierre período Datos generales Inversiones                                                                                                    |
| Asignaciones<br>Asignaciones<br>Sociedad CO<br>Sociedad<br>Centro<br>Clase de objeto                                                                   | Control Cierre período Datos generales Inversiones<br>UDEC Corporación UdeC<br>1000 UNIVERSIDAD DE CONCEPCIÓN<br>GG Gastos generales                                                  |
| Asignaciones<br>Asignaciones<br>Sociedad CO<br>Sociedad<br>Centro<br>Clase de objeto<br>Centro de beneficio                                            | Control Cierre período Datos generales Inversiones UDEC Corporación UdeC 1000 UNIVERSIDAD DE CONCEPCIÓN GG Gastos generales 1030095001 DECANATO FARMACIA                              |
| Asignaciones<br>Asignaciones<br>Sociedad CO<br>Sociedad<br>Centro<br>Clase de objeto<br>Centro de beneficio<br>CeCo responsable                        | Control Cierre período Datos generales Inversiones UDEC Corporación UdeC 1000 UNIVERSIDAD DE CONCEPCIÓN GG Gastos generales 103009S001 DECANATO FARMACIA 103009S001 Decanato Farmacia |
| Asignaciones<br>Asignaciones<br>Sociedad CO<br>Sociedad<br>Centro<br>Clase de objeto<br>Centro de beneficio<br>CeCo responsable<br>Usuario responsable | Control Cierre período Datos generales Inversiones UDEC Corporación UdeC 1000 UNIVERSIDAD DE CONCEPCIÓN GG Gastos generales 103009S001 DECANATO FARMACIA 103009S001 DECANATO FARMACIA |

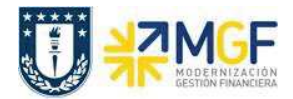

Finalmente tal como muestra la figura se debe presionar cierre técnico.

| Nor                                                                                         | ma de liquidación                                                             | · Ducos macor                                         |                               |
|---------------------------------------------------------------------------------------------|-------------------------------------------------------------------------------|-------------------------------------------------------|-------------------------------|
| Orden<br>Texto breve                                                                        | 50000000221<br>4127 Técnicas admir                                            | Clase orden<br>nistrativas para la Ge                 | ZGEN Orden de Gastos Generale |
| Asignaciones<br>Status<br>Status de sistem                                                  | Control Cierre                                                                | período Datos g<br>2 PRES                             | generales Inversiones         |
| Control                                                                                     |                                                                               |                                                       |                               |
| Moneda<br>Tipo de orden<br>Orden estadís<br>Orden integra<br>Contab.de ing<br>Actualización | CLP Pesos c<br>1 Orden (<br>tica<br>da en el plan<br>resos<br>de comprometido | hilenos<br>CO (Controlling)<br>CeCo contab.realm<br>기 | m.                            |

Una vez presionado el botón de Cierre Técnico, se visualizará en el campo <u>Status del Sistema</u>, la siguiente nomenclatura que indica que la Orden está cerrada técnicamente.

| Status de sistema | CTEC CTRD NLIQ PRES | 6 |
|-------------------|---------------------|---|
|-------------------|---------------------|---|

Una vez que se haya contabilizado la totalidad de los documentos pendientes, se puede proceder al cierre definitivo de la orden, ingresando nuevamente a la transacción KO02, en la solapa control, y presionando el botón cerrar, tal como muestra la siguiente figura.

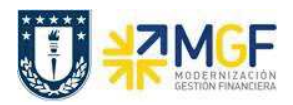

Manual de Usuario

| nuen                    | 50000000221               | Clase orden                | ZGEN    | Orden de Gast | os Generales |
|-------------------------|---------------------------|----------------------------|---------|---------------|--------------|
| exto breve              | prueba                    |                            |         |               |              |
|                         |                           | 1/                         |         | Anne          |              |
| Asignaciones            | Control Cierre            | período 🍸 Datos ger        | nerales | Inversiones   |              |
|                         |                           |                            |         |               |              |
| Status                  |                           |                            |         |               |              |
| Status de sisten        | na CTEC CTRD NLIG         | Q PRES                     |         |               | Cerrar       |
| Dperacion               | es perm.                  |                            |         | 100           |              |
|                         |                           |                            |         |               |              |
|                         |                           |                            |         |               |              |
| Control                 |                           |                            |         |               |              |
| Moneda                  | CLP Pesos ch              | ilenos                     |         |               |              |
| Moneda<br>Tipo de orden | CLP Pesos ch<br>1 Orden C | illenos<br>O (Controlling) |         |               |              |

Cuando se cierra esta orden no se puede imputar nada más, por ende, se cierra de manera definitiva la contabilización de esta. El campo <u>Status del sistema</u> cambia a Cerrado y el botón Cerrar se desactiva, lo que indica en Cierre definitivo de la Orden CO:

| Status            |                     |          |        |
|-------------------|---------------------|----------|--------|
| Status de sistema | CERR CTRD NLIQ PRES | <b>—</b> | Cerrar |
| Operaciones pe    | rm.                 |          |        |